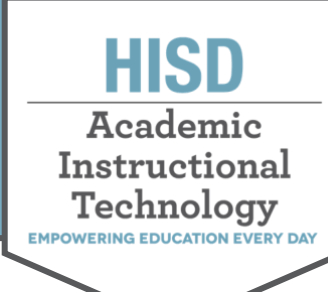

## **Como Abrir Office 365**

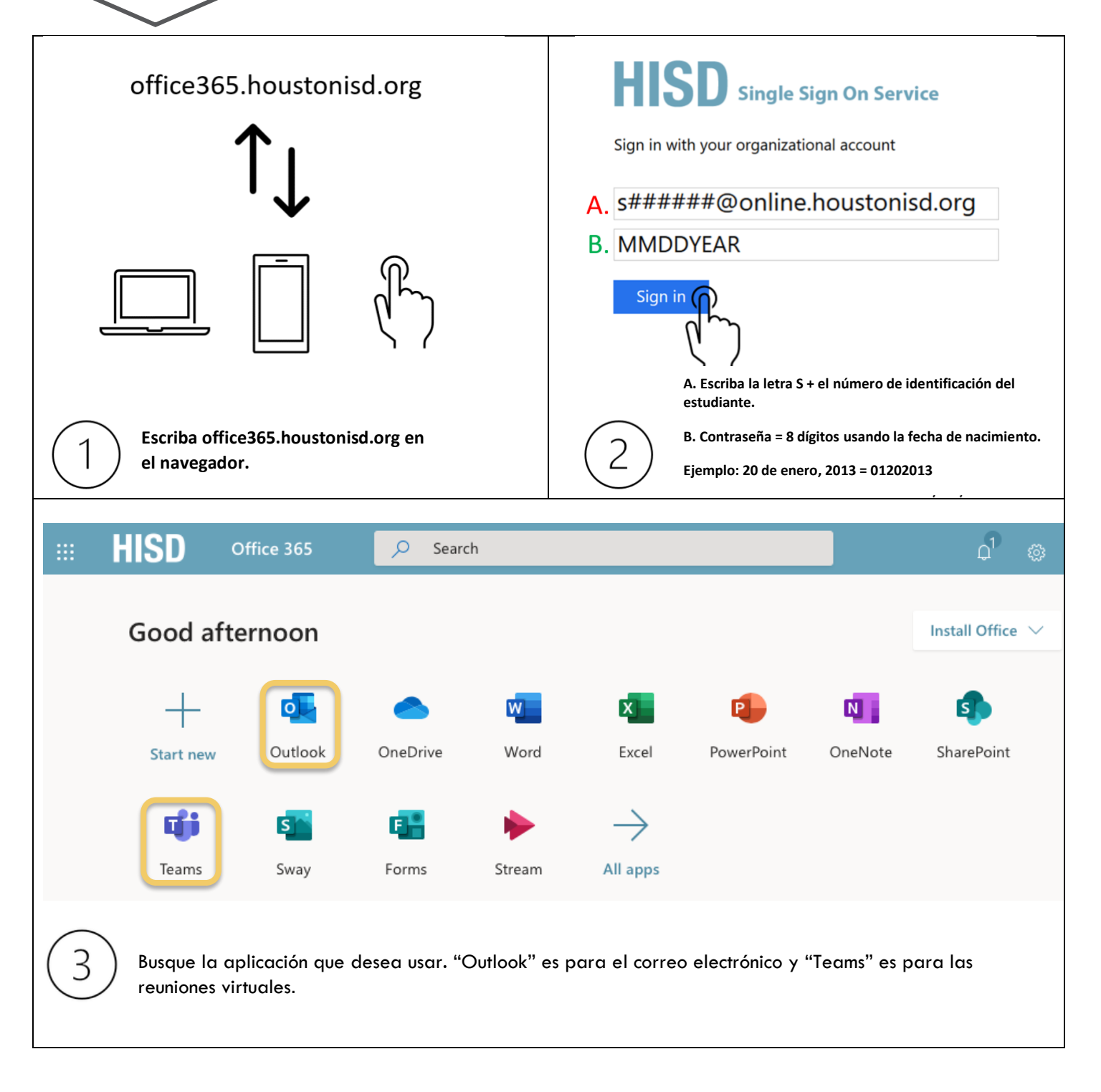